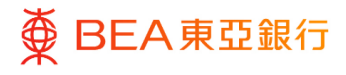

# 东亚企业网上银行

批核流程

东亚银行有限公司(「东亚银行」)编制本文件以提供东亚企业网上银行服务的一般使用 指引。虽然资料已力求准确,惟东亚银行对所载资料的准确性、完整性、充足性及可用性 不会作任何明示、暗示或法定陈述或保证,亦不承担任何责任。

东亚银行有限公司

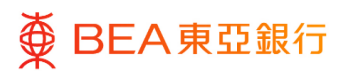

# 目录

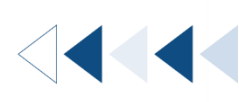

| 1. 批核主页                                                 | 3  |
|---------------------------------------------------------|----|
| 2. 批核流程 – 经办人员及批核者为同一用户 (单一授权)                          | 4  |
| 3. 批核流程 – 经办人员及批核者为不同用户 (双控授权)                          | 7  |
| 4. 批核流程 – 经办人员及批核者为同一用户 <sup>,</sup> 交易需要多于一名批核人 (双控授权) | 11 |
| 5. 批核主页 – 拒绝交易 – 发送以修改                                  | 12 |
| 6. 添加至「我的最爱」                                            | 15 |

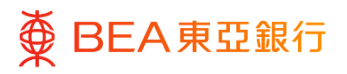

## 1. 批核主页

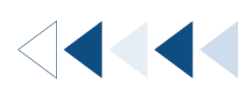

## <sup>步骤</sup> 01 目录列

## 就批核者而言

- 1. 所有交易均在目录列示。
- 在「待批核」和「我的批 核列表」的表格中查看 / 复核交易详情。
- 交易可分类为财务交易或 非财务。前者指涉及交易 金额或付款的交易,而后 者指不涉及交易金额或付 款的交易,例如管理企业 网上银行的用户,权限及 调整交易限额。

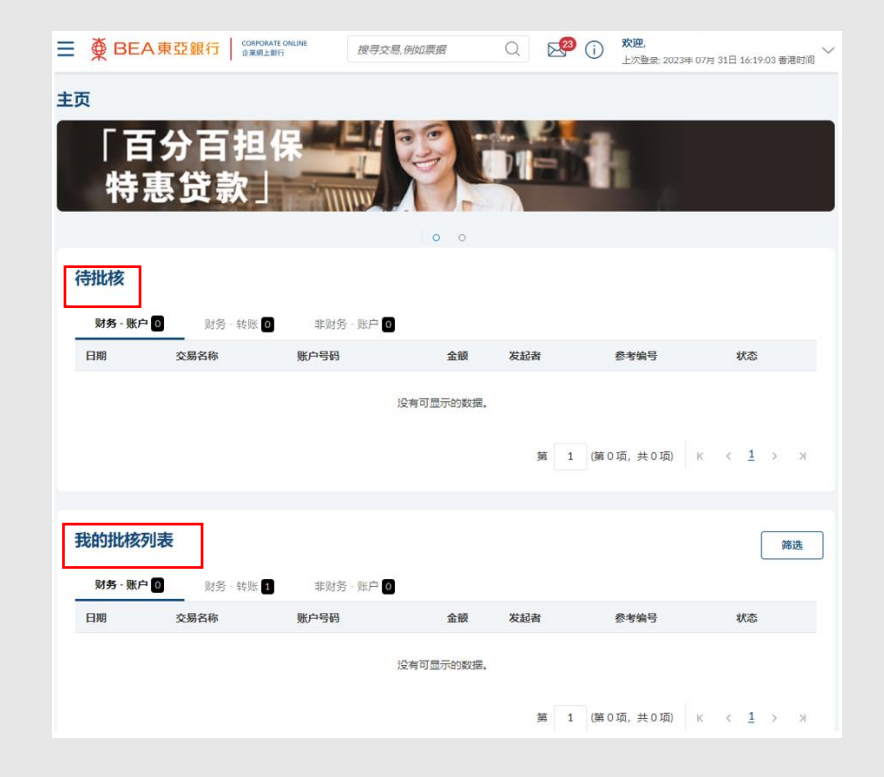

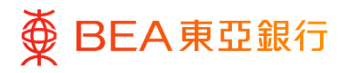

# 2. 批核流程 – 经办人员及批核者为同一用户 (单一授权) < < <

以下的范例是展示当经办人员及批核者为同一用户的批核流程,用户可以同时提交及批核 交易。

(以一笔外匯交易为例)

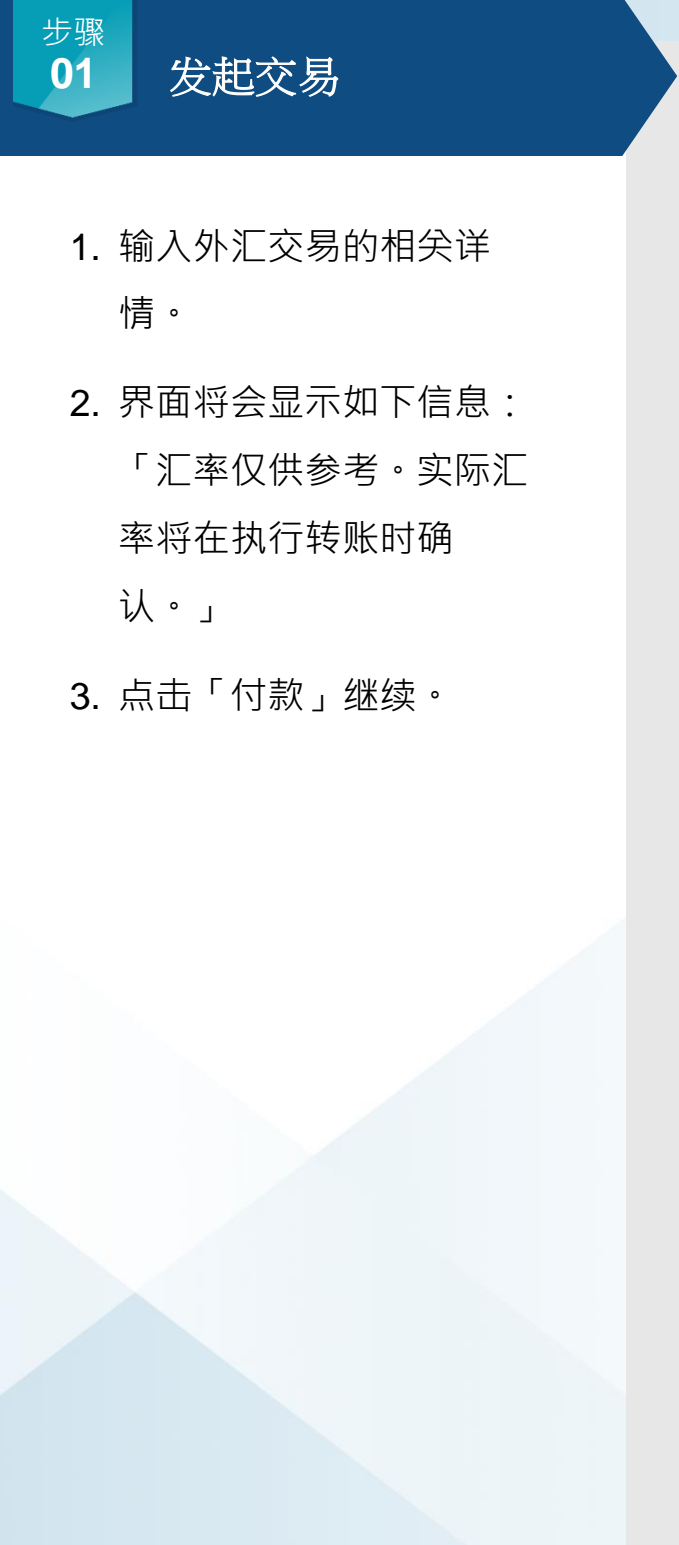

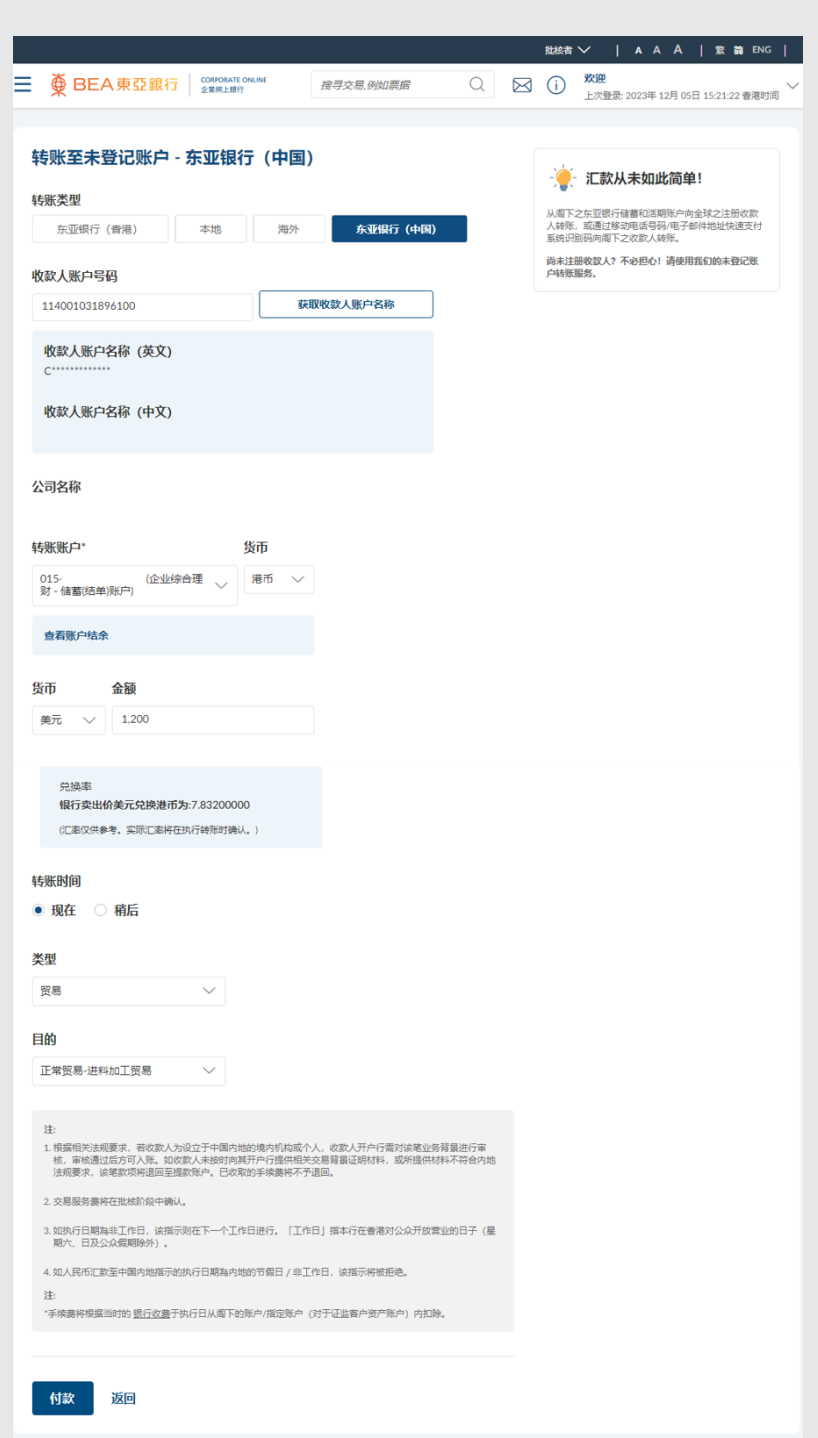

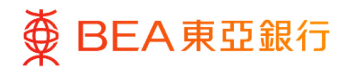

1. 复核交易详情 ·

复核

- 2. 点击「确认」继续。
- 输入一次性密码和签核者 密码以进行验证。
- 4. 点击「提交」以继续。

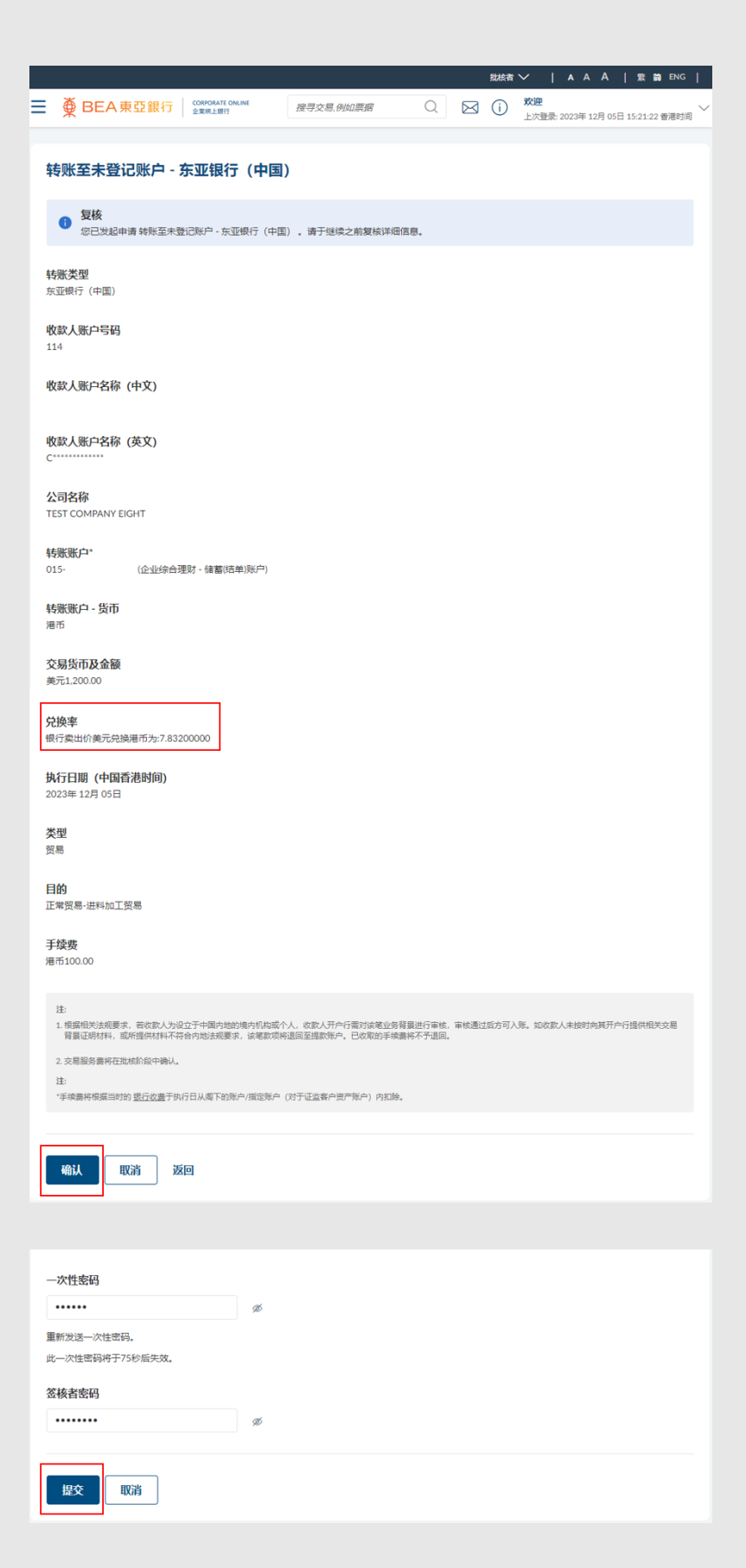

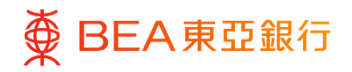

03

# 成功提交申请

 界面将显示「交易参考编 号」及最终汇率以便确 认。

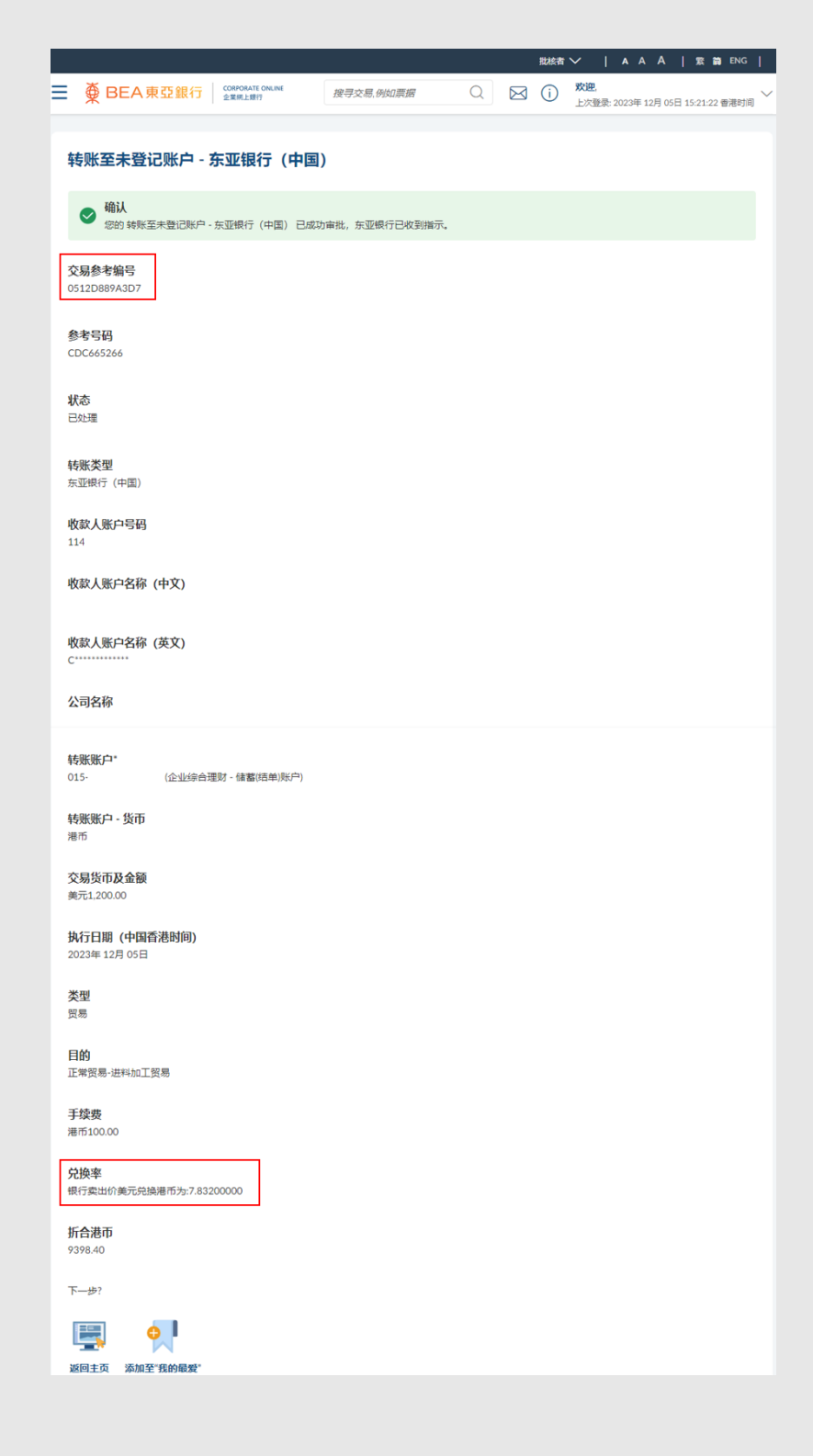

# 3. 批核流程 – 经办人员及批核者为不同用户 (双控授权) ( ] 《 ]

以下范例展示当经办人员及批核者为不同用户時,可以如何批核交易。经办人员提交交易申 请后,需要批核者批核才能完成交易。批核者可以批核单笔交易,也可以批核多笔交易。

#### 如何找到该功能

a. 目录>待批核工具

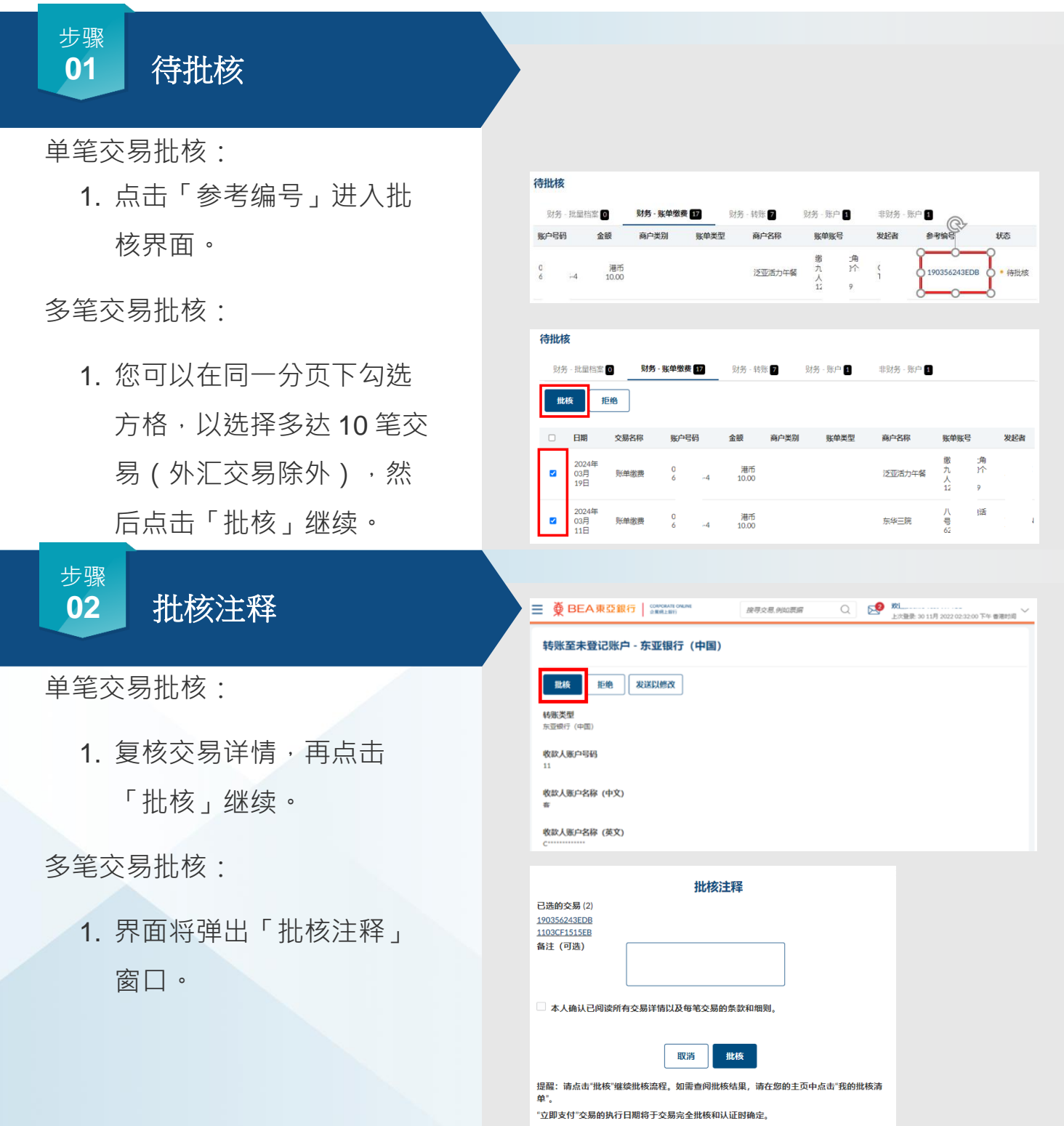

回到目录

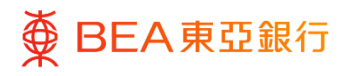

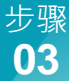

# 批核

## 单笔交易批核:

- 界面将弹出「批核注释」 窗口。
- 2. 如有需要,可输入备注。
- 点击「批核」以处理批 核。
- 输入一次性密码(如适 用)和签核者密码以进行 验证。
- 5. 点击「提交」继续。

### 多笔交易批核:

- 点击「已选的交易」下方
   「参考编号」,以查看每
   笔交易的详情。
- 2. 如有需要,可输入备注。
- 仔细阅读声明,勾选方格,再点击「批核」。
- 输入一次性密码(如适 用)和签核者密码以进行 验证。
- 5. 点击「提交」以继续。

|         | 批核注释    | × |
|---------|---------|---|
| 备注 (可选) | 此交易已经批核 |   |
|         |         |   |
|         | 取消批核    |   |

| •••••           | ø |  |  |
|-----------------|---|--|--|
| 重新发送一次件密码。      |   |  |  |
| 此一次性密码将于67秒后失效。 |   |  |  |
|                 |   |  |  |
| 签核者密码           |   |  |  |
| •••••           | ø |  |  |
|                 |   |  |  |
|                 |   |  |  |
| 19:05           |   |  |  |

| 北核江祥<br>已读的在景(2)                                                                                                    | 账单缴费                             |
|----------------------------------------------------------------------------------------------------|----------------------------------|
| 190356243EDB<br>1103CF1515EB                                                                                                    |                                  |
| 备注(可选)<br><sup>批拔</sup>                                                                                                    | 商户                               |
|                                                                                                    | 泛亚活力午餐                           |
| ✓ 本人确认已阅读所有交易详情以及每笔交易的条款和概则。                                                                                                    | 缴费单左上角九位数字的个人编号<br>1             |
|                                                                                                    | 1895.07.45                       |
|                                                                                                    | 12(1)<br>01 3-4 (企业综合理財・储蓄结单)所中) |
| 提醒:请点击"批核"继续批核流程。如需查问批核结果,请在您的主页中点:<br>单"。                                                                                                    | 击"我的账核清<br>交易金额                  |
| "立即支付"交易的执行日期将于交易完全批核和认证时确定。                                                                                                    | 港币10.00                          |
|                                                                                                    | 执行日期 (香港时间)<br><sup>即由付款</sup>   |
|                                                                                                    |                                  |
|                                                                                                    | 注:<br>1. 谓确定"张华跃号"及"张华类型"输入正确。   |
|                                                                                                    |                                  |
|                                                                                                    |                                  |
| 哈证                                                                                                    |                                  |
| 验证                                                                                                    |                                  |
|                                                                                                    |                                  |
| <mark>驗证</mark><br>请输入发送至您的手机号码的一次性密码 (O                                                                                                    | ).                               |
| <b>验证</b><br>请输入发送至您的手机号码的一次性密码(O<br>参考编号                                                                                                    | )TP) 。                           |
| <b>验证</b><br>请输入发送至您的手机号码的一次性密码(C<br><i>卷考编</i> 号<br>5551802                                                                                                    | )TP) 。                           |
| <b>验证</b><br>请输入发送至您的手机号码的一次性密码 (C<br><i>参考编</i> 号<br>5551802                                                                                                    | )TP) 。                           |
| <b>验证</b><br>请输入发送至您的手机号码的一次性密码(C<br><i>象考编</i> 号<br>5551802<br>── <b>次性密码</b>                                                                                                    | DTP).                            |
| <b>验证</b><br>请输入发送至您的手机号码的一次性密码(O<br><i>参考编</i> 号<br>5551802<br>-次性密码<br>↓                                                                                                    | DTP) .                           |
| <ul> <li>         · 協証         · 満輸入发送至您的手机号码的一次性密码(C         <i>委考</i>编号         5551802         · 次性密码         <ul> <li></li></ul></li></ul>                                                                                                    | DTP) .                           |
| <ul> <li>         · 協証         · 満輸入发送至您的手机号码的一次性密码(C         <i>参考</i>\$9         5551802         · 次性密码         <ul> <li></li></ul></li></ul>                                                                                                    | DTP) .                           |
| 論证       清輸入发送至您的手机号码的一次性密码(C       参考编号       5551802   一次性密码       1       重新发送一次性密码。       此一次性密码将于97秒后失效。                                                                                                    | DTP) .                           |
| <ul> <li>         · 協証         · 満納入发送至您的手机号码的一次性密码(C         <i>委</i>考编号         5551802         </li> <li>         - 次性密码         <ul> <li></li></ul></li></ul>                                                                                                    | DTP) .                           |
| <ul> <li>         ·弥証         ·弥社         ·弥社         ·次性密码         <ul> <li></li></ul></li></ul>                                                                                                    | DTP) .                           |
| <ul> <li>验证</li> <li>请输入发送至您的手机号码的一次性密码(C)</li> <li>参考编号</li> <li>5551802</li> <li>一次性密码</li> <li>□&lt;</li> <li>重新发送一次性密码,</li> <li>此一次性密码将于97秒后失效。</li> <li>签核者案码</li> </ul>                                                                                                    | DTP) .                           |
| <ul> <li>驗证</li> <li>请输入发送至您的手机号码的一次性密码(O</li> <li>参考编号</li> <li>5551802</li> <li>一次性密码</li> <li>□ Ø</li> <li>重新发送一次性密码。</li> <li>此一次性密码等于97秒后失效。</li> <li>签核者案码</li> <li>Ø</li> </ul>                                                                                                    | DTP) .                           |
| <ul> <li>         · 協証         请输入发送至您的手机号码的一次性密码(C<br/>参考编号<br/>5551802      </li> <li>         -次性密码         「 愛<br/>重新发送一次性密码,<br/>此一次性密码将于97秒后失效,     </li> <li>         金権者案码         愛     </li> </ul>                                                                                                    | DTP) .                           |
| <ul> <li>         ·次性密码</li> <li>         ·次性密码</li> <li>         ·次性密码</li> <li>         ·次性密码・</li> <li>         ·次性密码・</li> <li>         ·次性密码・</li> <li>         ·次性密码・</li> <li>         ·次性密码・</li> <li>         ·次性密码・</li> <li>         ·次性密码・</li> <li>         ·次性密码・</li> <li>         ·次世密码・</li> <li>         ·次世密码・</li> <li>         ·次世密码・</li> <li>         ·次世密码・</li> <li>         ·次世密码・</li> <li>         ·次世密码・</li> <li>         ·次世密码・</li> <li>         ·次世密码・</li> <li>         ·次世密码・</li> <li>         ·次世密码・</li> <li>         ·次</li> <li>         ·   · アシャ</li> <li>         ·   · アシャ</li> <li>         ·   · アシャ</li> <li>         ·   · アシャ</li> <li>         ·   · アシャ</li> <li>         ·   · アシャ</li> <li>         ·   · アシャ</li> <li>         ·   · アシャ</li> <li>         ·   · アシャ</li> <li>         ·   · アシャ</li> <li>         ·   · アシャ</li> <li>         ·   · アシャ</li> </ul> <li>         ·   · アン</li> <li>         ·   · アシャ</li> <li>         ·   · アシャ</li> <li>         ·   · アシャ</li> <li>         ·   · アシャ</li> <li>         ·   · アシャ</li> <li>         ·   · アシャ</li> <li>         ·   · アシャ</li> <li>         ·   · アシャ</li> <li>         ·   · アシャ</li> <li>         ·   · アシャ</li> <li>         ·   · アシャ</li> <li>         ·   · アシャ</li> <li>         ·   · アシャ</li> <li>         ·   · アン</li> <li>         · アシャ</li> <li>         · アン</li> <li>         · アン</li> | DTP) .                           |

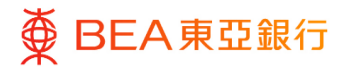

### 步骤 成功提交申请

单笔交易批核:

04

1. 界面将显示主机参考编号 及最终汇率以作确认。

多笔交易批核:

- 1. 界面显示确认讯息。
- 2. 您可在「我的批核列表」 表格中查看所选交易的最 新状态。待处理项目\*将保 留在「待批核」表格中。

\*备注:有待处理项目可能因为:

1. 您没有批核该笔交易的权限。

2. 您在非服务时间或系统更新时 段批核该笔交易。

您可先联络贵公司的获授权人士 以查看相关权限,或稍后在服务 时间重新批核该笔交易。

| ■ ● BEA東亞銀行   COMPONITIONING                   | 操导交易、例如票据     | Q | 2 <sup>0</sup> | <b>欢迎:</b><br>上次靈號 28 11月 2022 02:01:03 下午 曾獨說词 <sup>\</sup> |
|------------------------------------------------|---------------|---|----------------|--------------------------------------------------------------|
| 转账至未登记账户 - 东亚银行(中国)                            | 1             |   |                |                                                              |
| ♥ 輸认<br>您的 转形至未登记账户 - 东亚银行(中國) 已成功             | 审批,东亚银行已改到端示。 |   |                |                                                              |
| 交易参考编号                                         |               |   |                |                                                              |
| 2811AA561008                                   |               |   |                |                                                              |
| <b>参考号码</b><br>CDC414058                       |               |   |                |                                                              |
| <b>状态</b><br>ローナの                              |               |   |                |                                                              |
| Capas                                          |               |   |                |                                                              |
| 转账类型<br>东亚银行 (中国)                              |               |   |                |                                                              |
| 收款人账户号码<br>11400                               |               |   |                |                                                              |
| 收款人账户名称 (中文)<br>春101010131的1文1名                |               |   |                |                                                              |
| 收款人账户名称 (英文)<br>C                              |               |   |                |                                                              |
| 公司名称                                           |               |   |                |                                                              |
| 转账账户。                                          |               |   |                |                                                              |
| 015- (注220)(始達)(7-(編纂(清単)(水戸)<br>转账账户-版币       |               |   |                |                                                              |
| 奠元                                             |               |   |                |                                                              |
| 交易货币及金额<br>港币5,000.00                          |               |   |                |                                                              |
| 执行日期 (中国香港时间)<br>2037年 8月 20日                  |               |   |                |                                                              |
| 类型                                             |               |   |                |                                                              |
| 目的<br>正常資源———————————————————————————————————— |               |   |                |                                                              |
| 手续費                                            | c de anamão.  |   |                |                                                              |
| 9-67-809 時代相關的17日之時17 <u>酸11較</u> 的289%中/指定因   | 1             |   |                |                                                              |
| <b>兌換車</b><br>银行买入价氟元税换港币为:7.75200000          |               |   |                |                                                              |

| 待  | 批核         | :                |                |           |         |        |           |             |         |        |
|----|------------|------------------|----------------|-----------|---------|--------|-----------|-------------|---------|--------|
|    | 财务         | - 批量档案 🕻         | 财务             | - 账单缴费 18 | 财务 - 转则 | 5 7    | 财务 - 账户 1 | 非财务 - 账户 1  |         |        |
| 您新 | 所选<br>「页面: | 的交易已被提<br>并查看最新交 | 交。请在「我<br>湯状态。 | 的批核列表」中查  | 看最新交易状态 | ,并于须要日 | 对执行其他指示。  | 未获批核的交易将保留很 | 王「待批核」。 | 请按此刷 × |
| C  |            | 日期               | 交易名称           | 账户号码      | 金额      | 商户类别   | 账单类型      | 商户名称        | 账单账号    | 发起者    |
|    |            |                  |                |           |         |        |           |             |         | _      |

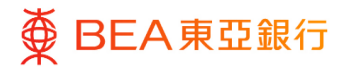

# 特殊情境

特殊情境:若外汇交易的汇率发 生变动。

- 界面将会显示如下信息:
   「汇率已更新。请重新批 核该笔交易。」
- 2. 界面将会显示最新汇率。
- 重新输入签核者密码及 / 或一次性密码以进行验 证。

| ■ ● BEA東亞銀行 COMPARE ONLINE<br>金素用2807     | 按寻交易。例如票据     | Q | <b>2</b> | <b>欢迎,3</b><br>上次登录: 30 11月 2022 09:37:04 上午 香港时间 |   |                           |
|-------------------------------------------|---------------|---|----------|---------------------------------------------------|---|---------------------------|
| 转账至未登记账户 - 东亚银行(中国)                       |               |   |          |                                                   |   | • 借误 ×                    |
| ● 复核<br>您已发起申请转除至未登记账户·东亚银行(中国)。          | 请于继续之前复续详细信息。 |   |          |                                                   | L | A_NECHDAN PREDINCTIONSCOL |
| <b>特张类型</b><br>尔亚铁行 (中国)                  |               |   |          |                                                   |   |                           |
| 收款人账户号码<br>114000                         |               |   |          |                                                   |   |                           |
| 收款人账户名称 (中文)<br>幸'0'0'0'3'的"文"名           |               |   |          |                                                   |   |                           |
| 收款人账户名称 (英文)<br>C··········               |               |   |          |                                                   |   |                           |
| 公司名称                                      |               |   |          |                                                   |   |                           |
| <b>转账账户*</b><br>015-? (企业综合理财 - 储蓄(活单)职户) |               |   |          |                                                   |   |                           |
| 转账账户 - 货币<br>油币                           |               |   |          |                                                   |   |                           |
| 交易货币及金额<br>美元1,000.00                     |               |   |          |                                                   |   |                           |
|                                           |               |   |          |                                                   |   |                           |

| 一次性密码           |   |
|-----------------|---|
| •••••           | ø |
| 重新发送一次性密码。      |   |
| 此一次性密码将于67秒后失效。 |   |
| 签核者密码           |   |
| •••••           | ø |
|                 |   |
| 把本 即法           |   |
| JAEX IIXIII     |   |

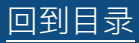

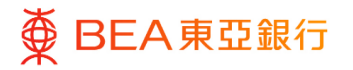

# **4.** 批核流程 – 经办人员及批核者为同一用户,交易需要多于

## 一名批核人 (双控授权)

以下的范例是展示当经办人员及批核者为同一用户,但交易需要两个不同批核者批核的流 程。

### 如何找到该功能

a. 目录>待批核工具

| <sup>步骤</sup><br>01 待批核                            |                                                                                                    |
|----------------------------------------------------|----------------------------------------------------------------------------------------------------|
| 1. 点击「参考编号」进入批<br>核界面 ∘                            | 時日         財务・戦策         非助务・戦户            財务・戦户         0                                                                                                    |
| 2. 请参考 <u>上述部分</u> ,了解如<br>何批核交易。                  | 9账 <sup>D</sup> 转<br>12.00 港币<br>12.00 港币<br>01085C6E2D63 ・待批検<br>100.00 港币<br>0108A854834A<br>・待批検                                                                                                    |
| 3. 交易批核后·继续进行必要的批核。                                | 第 1 页, 共1页 (第1-2项, 共2项) K < 1 > X                                                                                                    |
|                                                    |                                                                                                    |
| 步骤<br>02 下一名批核者                                    | 三 ● BEA東亞銀行 (Monotionale)                                                                                                    |
| 1. 如交易需多名批核者,则<br>界面所显示的交易状态为                      | <ul> <li>● 備认<br/>您的申请已成功批核,东亚银行已收到指示。     </li> <li>交易参考编号<br/>01063094331E     </li> <li>状态<br/>環境検     </li> </ul>                                                                                                    |
| 「待批核」。<br>2. 如交易完成批核,则界面<br>所显示的交易状态为「已<br>发送至银行」。 | <ul> <li>         ● BEA東亞銀行 (2004/X10 WANK (法学文長 例約2周倍) (2015)</li> <li>         ・ (大理書: 2023)# 08月 01日 16 08 05 香港15月         ・ (上快選書: 2023)# 08月 01日 16 08 05 香港15月         ・ (上快選書: 2023)# 08月 01日 16 08 05 香港15月         ・ (日本)         ・ (日本)         ・ (日本)         ・ (日本)         ・ (日本)         ・ (日本)         ・ (日本)         ・ (日本)         ・ (日本)         ・ (日本)         ・ (日本)         ・ (日本)         ・ (日本)         ・ (日本)         ・ (日本)         ・ (日本)         ・ (日本)         ・ (日本)         ・ (日本)         ・・・・・・・・・・・・・・・・・・・・・・・・・・・・・</li></ul> |
|                                                    | 参考号码<br>CCC019921                                                                                                    |

**状态** 已完成

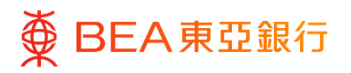

# 5. 批核主页 – 拒绝交易 – 发送以修改

以下的范例是展示批核者可以拒绝提交的交易并发回经办者修改交易详情。

#### 如何找到该功能

a. 目录>待批核工具

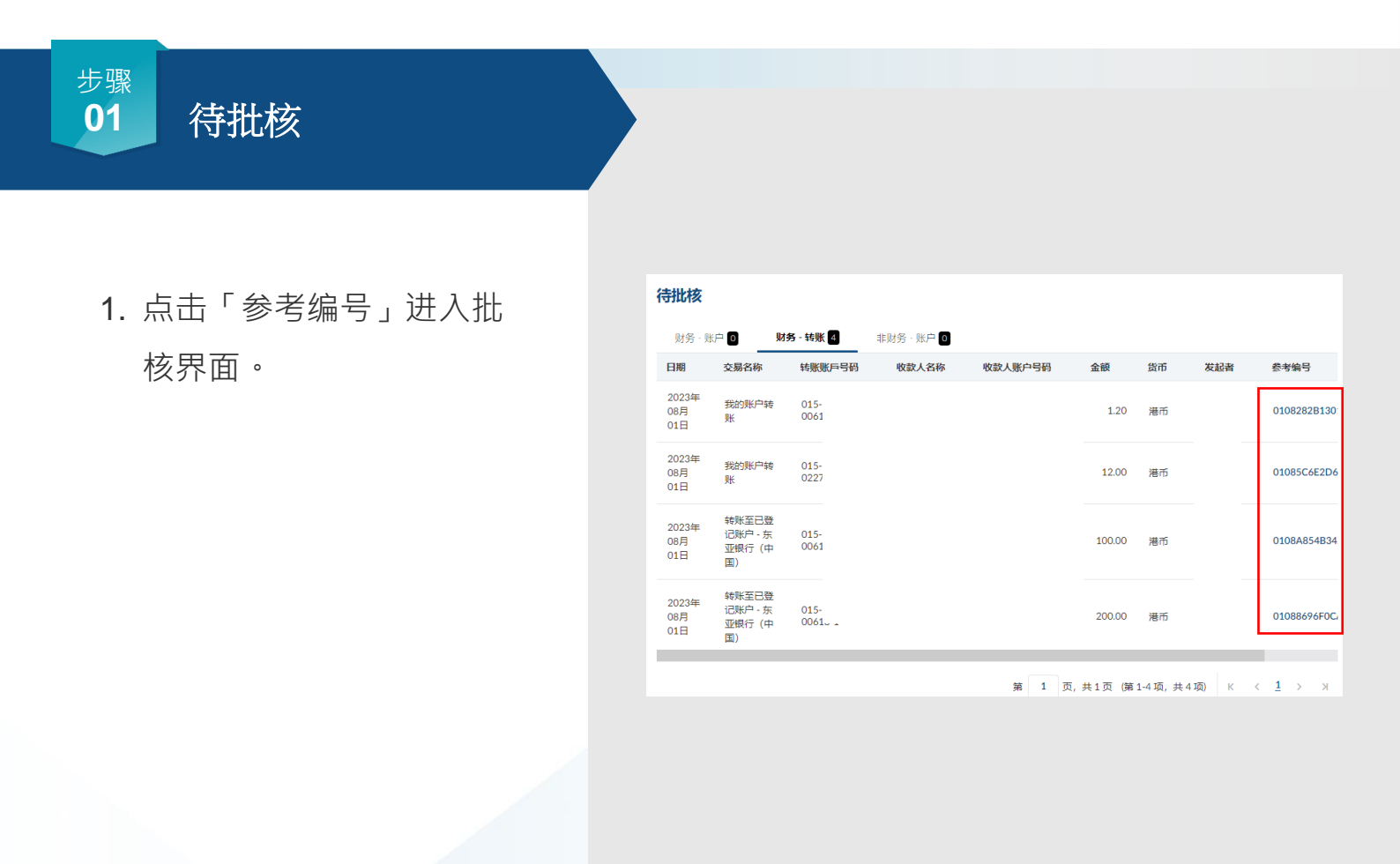

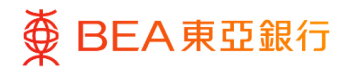

## 发送以修改

- 点击「发送以修改」按
   钮,将交易发还交易的经
   办人员。
- 2. 界面将显示「修改备注」 弹出式窗口。
- 如有需要·可输入额外备 注。
- 点击「发送以修改」以处 理批核。
- 5. 输入签核者密码以进行验 证。
- 6. 点击「提交」以继续。

| E ● BEA東亞銀行 COMPORATE ONLINE            | 搜寻交易,例如票据 | Q  | ⊠ (i) | <b>欢迎</b> ,<br>上次登录: 2023年 08月 01日 16:06:04 香港时间 |
|-----------------------------------------|-----------|----|-------|--------------------------------------------------|
| ★÷□比                                    |           |    |       |                                                  |
|                                         |           |    |       |                                                  |
| 北核 拒绝 友送以修改                             |           |    |       |                                                  |
| 收款账户 - 乙口名林                             |           |    |       |                                                  |
| <b>转账至</b><br>015-! 企业综合理财 - 储蓄(结单)账户   | )         |    |       |                                                  |
| 收款账户 - 货币<br>港币                         |           |    |       |                                                  |
| 转账账户 - 公司名称                             |           |    |       |                                                  |
| <b>转账账户</b><br>015-1 (企业综合理财 - 储蓄(语单)账户 | )         |    |       |                                                  |
| 转账账户 - 货币<br><sub>港币</sub>              |           |    |       |                                                  |
| 交易货币及金额                                 |           |    |       |                                                  |
| 港 <sup>市1</sup><br>执行日期 (中国香港时间)        |           |    |       |                                                  |
| 2023年8月01日                              |           |    |       |                                                  |
|                                         | 修改各进      | =  |       | ×                                                |
| 备注 (可选)                                 | 12MA      | -  |       |                                                  |
|                                         | 请修改       |    |       |                                                  |
|                                         |           |    |       |                                                  |
| ſ                                       |           |    |       |                                                  |
|                                         | 取消 发送以    | 修改 |       |                                                  |
|                                         |           |    |       |                                                  |
| 验证                                      |           |    |       |                                                  |
| 请输入签核者密码。<br>参考编号                       |           |    |       |                                                  |
| 3959914                                 |           |    |       |                                                  |
| 签核者密码                                   |           |    |       |                                                  |
|                                         | ø         |    |       |                                                  |
|                                         |           |    |       |                                                  |
| 提交取消                                    |           |    |       |                                                  |

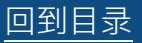

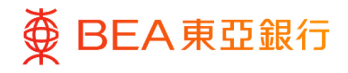

### <sup>步骤</sup> 03 活动日志

 经办人员可在「活动日 志」工具中找到该笔交 易,编辑并重新提交交 易。

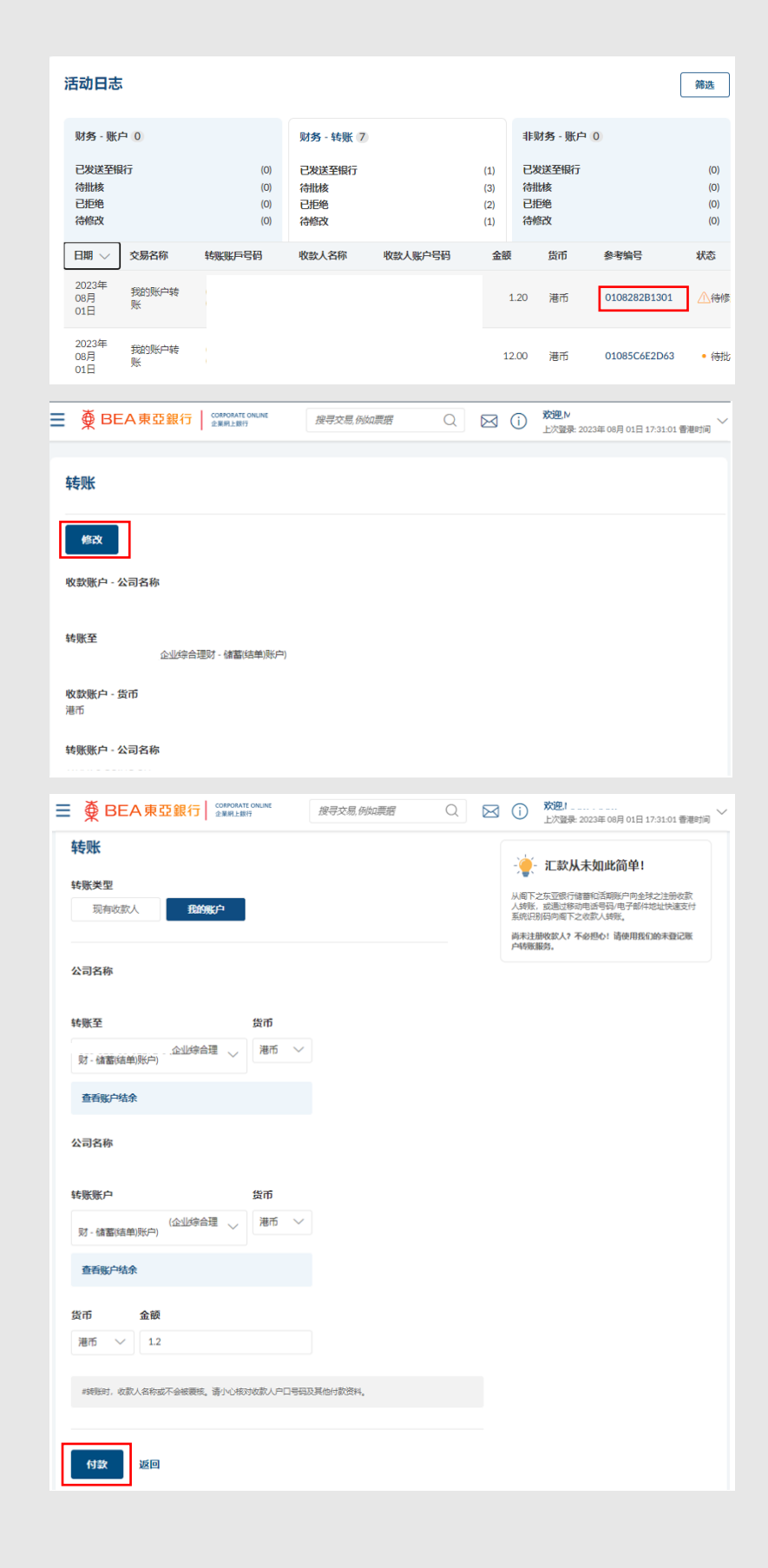

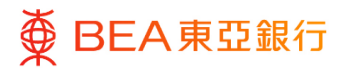

## 6. 添加至「我的最爱」

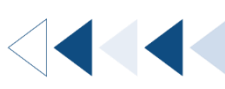

用户可以将定期进行的交易添加至「我的最爱」,系统会记录交易的详情如支账户口,付款金额及货币等,方便再次进行该交易。

### 如何找到该功能

#### a. 菜单> 付款及转账> 我的最爱; 或

| ■ ● BEA東亞銀行 (SRPORATE ONLINE<br>金属的上級行)       丁百分百担保       特惠贷款 | 約最爱 Q 於迎, 上次登录: 25 11月 2022 04:13:01 下午 香港时间 ◆ 款及转账 - 我的最爱 |
|-----------------------------------------------------------------|------------------------------------------------------------|
|                                                                 | 0 0                                                        |
| 谷来及储蓄     19 账户数目     港币492,553,570.03                          |                                                            |
| 账户摘要<br>公司名称                                                    |                                                            |
| All                                                             |                                                            |

b. 快速搜寻> 我的最爱

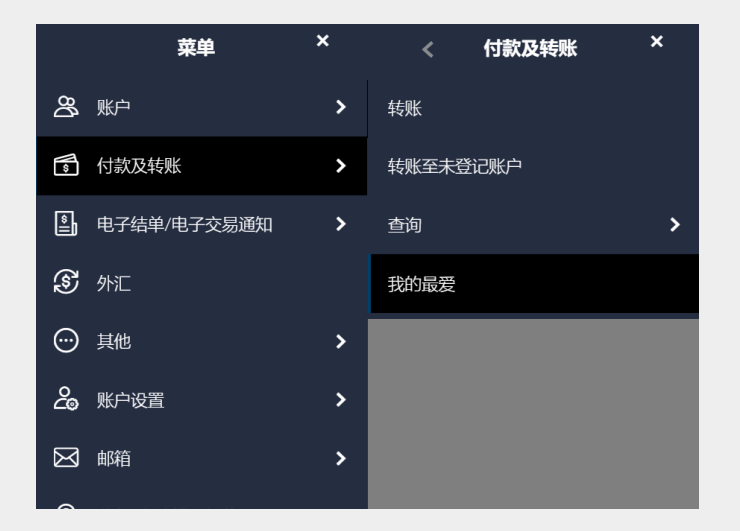

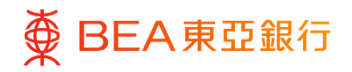

## 添加到我的最爱

- 1. 透过交易确认界面点击
  - 「添加到『我的最

爱』」。

| 转                 | <del>账</del>                                    |
|-------------------|-------------------------------------------------|
| •                 | ◎ 稿认<br>您的转账 - 我的账户转账 申请已发送进行批核。                |
| <b>交</b><br>24:   | <b>易参考编号</b><br>1134671DBC                      |
| 状                 | <b>态</b><br>批核                                  |
| 收<br>c            | <b>款账户 - 公司名称</b>                               |
| <b>转</b><br>01    | <b>数至</b><br>5 1 (企业均合運防・储蓄(活単)形 <sup>中</sup> ) |
| 收                 | 欽账户 - 货币<br>币                                   |
| 转<br>C            | 账账户 - 公司名称                                      |
| <b>转</b><br>01    | <b>獣獣 戸</b><br>51 (企业综合運动 - 港元(注来账户)            |
| <b>转</b><br>港7    | 账账户 - 货币<br>币                                   |
| 交過                | 易货币及金额<br>街1000.00                              |
| <b>执</b> 行<br>203 | 行日期 (中国香港时间)<br>37年 8月 15日                      |

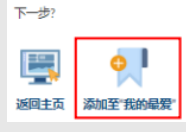

### 步骤 **02**

## 已储存模板

- 你可在转账清单下选择
   「我的最爱」以找到已储
   存的模板。
- 「我的最爱」功能下查阅 转账模板详情。

| ● BEA東亞銀行   | CORPORATE ONLINE<br>企業網上銀行 | 搜寻交  | 夏,例如票据 Q    | 249 欢迎<br>上次   | 】。<br>登录: 25 11月 2022 04:13:01 下4 | )4:13:01 下午 香港时间 |  |
|-------------|----------------------------|------|-------------|----------------|-----------------------------------|------------------|--|
| <b>牧藏</b> 夹 |                            |      |             |                |                                   |                  |  |
| 授素          |                            |      |             |                |                                   |                  |  |
| 模板编号        | 公司名称                       | 提取账户 |             | 货币             | 执行日期 (香港时间)                       |                  |  |
|             |                            |      | 让业综合理财 - 储蓄 | 港币<br>100.00   | 2037年 6月 27日                      | 1                |  |
|             |                            |      | 2业综合理财 - 储蓄 | 港币<br>100.00   | 2022年10月12日                       | Ð                |  |
|             |                            |      | 业综合理财 - 储蓄  | 港币<br>1,200.00 | 2022年10月12日                       | T                |  |
|             |                            |      | 2业综合理财 - 储蓄 | 美元<br>100.00   | 2037年 6月 16日                      | E                |  |
|             |                            |      | PLUS - SSA) | 美元<br>1,000.00 | 2037年 5月 29日                      | E                |  |
|             |                            |      | 汕综合理财 - 储蓄  | 欧元<br>100.00   | 2037年 6月 16日                      | T                |  |
|             |                            |      | 第 1 页 共     | 1页 (第1-6项      | #6项 K < 1                         | ,                |  |